# How to setup your mailbox

| Access to webmail                  | 2  |
|------------------------------------|----|
| How to change password             | 2  |
| Set up your mailbox in Outlook     | 2  |
| Set up your mailbox on Thunderbird | 8  |
| Quick setup for all mail client1   | 12 |

For support: supporto@beinformatica.com

## Access to webmail

To access the webmail go to webmail.domainname.extension and log in with the email and password provided.

## How to change password

Log in to webmail and go to settings and select change password.

**NOTE**: every time the password is changed it will be necessary to update the account on outlook or on any client possibly configured, everything does **NOT** happen automatically.

| mpostazioni              |                                                                                                    |
|--------------------------|----------------------------------------------------------------------------------------------------|
| Preferenze               | Please provide old and new password to change your password. New Password should match with Confirm Password. |
| Cartelle                 |                                                                                                    |
| Add Account & Signatures | UId Password:                                                                                                 |
| □ Risposte               | New Password:                                                                                                 |
| T Filtri                 | Confirm Password:                                                                                             |
| 3 Identities             | IDDATE                                                                                                    |
| Change Password          | UTDATE .                                                                                                    |
| Import Mails             |                                                                                                    |

## Set up your mailbox in Outlook

#### *NOTE:* to access the webmail go to: https://webmail.nomedominio.estensione/

This guide will show the steps to follow to configure the mailbox in Outlook.

First let's open Outlook, go to add account and follow the steps that are proposed to us and that will be shown in the screens.

STEP 1: Click add account

# Informazioni account

mail address -IMAP/SMTP Aggiungi account Impostazioni account Consente di modificare le impostazioni per l'account o configurare più Impostazioni connessioni. account ~ . Scarica l'app di Outlook per iOS o Android. Impostazioni cassetta postale N Consente di gestire la dimensione della cassetta postale svuotando la Strumenti cartella Posta eliminata e archiviando elementi. Regole e avvisi (apr Usare Regole e avvisi per organizzare i messaggi di posta elettronica in Gestisci regole e arrivo e per ricevere aggiornamenti in caso di aggiunta, modifica o avvisi rimozione di elementi. Componenti aggiuntivi COM lenti e disabilitati 0-00 Consente di gestire componenti aggiuntivi COM che influiscono Gestisci componenti sull'esperienza utente con Outlook. aggiuntivi COM

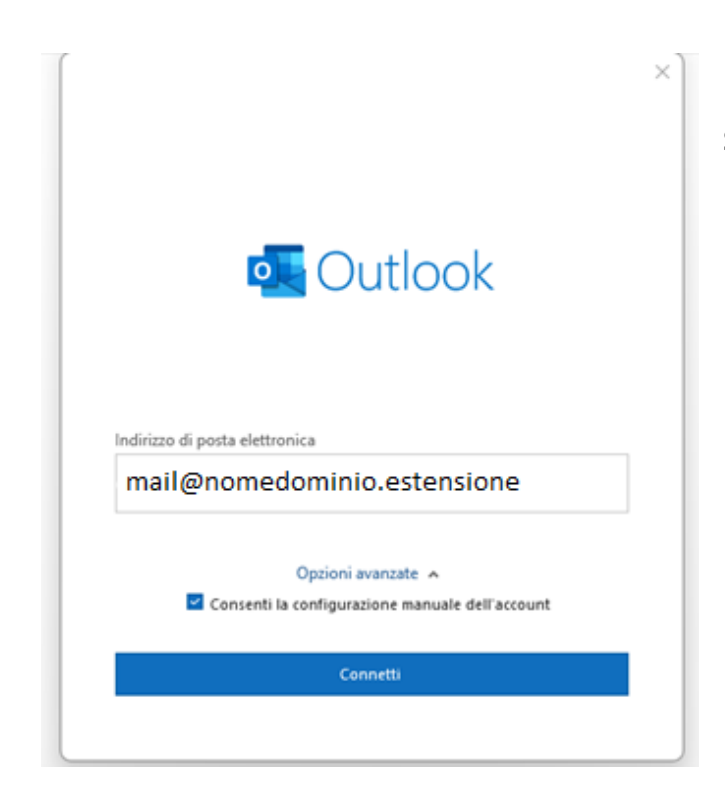

STEP 2: enter the email address

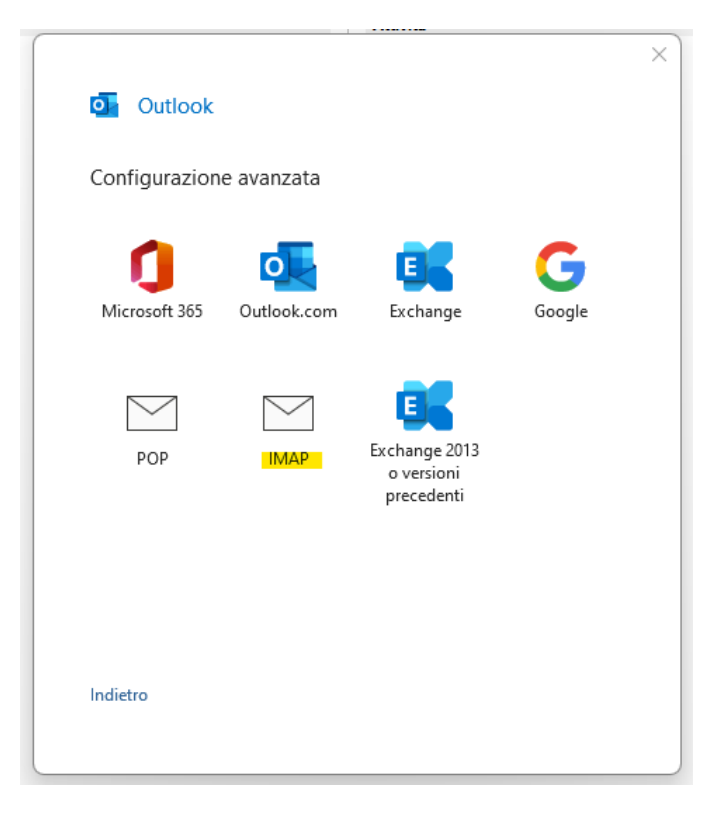

STEP 3: we choose the imap protocol and insert the data as in the screen.

## **NOTE**: if this error should appear after entering the password, please press on you are not mail@nomedominio.estensione

| Outlook                                                                                                    |    |
|----------------------------------------------------------------------------------------------------|----|
| C'è stato un problema                                                                                                    |    |
| ll server in arrivo (IMAP) non è stato trovato. Controllare il nome d<br>server in arrivo (IMAP) nelle impostazioni dell'account e riprovare. | el |
| ightarrow Non sei mail@nomedominio.estensione                                                                                                 |    |
| ightarrow Cambia impostazioni account                                                                                                    |    |
|                                                                                                    |    |

×

Riprova

STEP 4: enter the settings for outgoing mail and incoming mail. **ATTENTION IF THE FORM HAS TO BE PREFILLED PLEASE CANCEL EVERYTHING AND ENTER THESE SETTINGS.** 

#### **Incoming mail**

Server: us2.imap.mailhostbox.com

Porta: 993

Tipo di sicurezza: TLS or SSL/TLS

#### **Outgoing mail**

Server: us2.smtp.mailhostbox.com

Porta: 587

Tipo di sicurezza: STARTTLS (accetta tutti i certificati)

| Impos    | tazioni account IMAP                                         |
|----------|--------------------------------------------------------------|
|          | (Non é corretto?)                                            |
| Posta ir | a arrivo                                                     |
| Server   | us2.imap.mailhostbox.com Porta 993                           |
| Metodo   | o di crittografia SSL/TLS 🔻                                  |
| 🗹 Richi  | iedi accesso con autenticazione password di protezione (SPA) |
| Posta ir | 1 uscita                                                     |
| Server   | us2.smtp.mailhostbox.com Porta 587                           |
| Metodo   | o di crittografia STARTTLS 🔻                                 |
|          | iedi accesso con autenticazione nassword di protezione (SDA) |
| Rich     | ieur accesso con autenticazione passworu ui protezione (SPA) |
| Rich     | ieur accesso con autenticazione password ur protezione (SPA) |
| Rich     |                                                              |
| Rich     |                                                              |
| Rich     |                                                              |
| Rich     |                                                              |
| Rich     | Avanti                                                       |

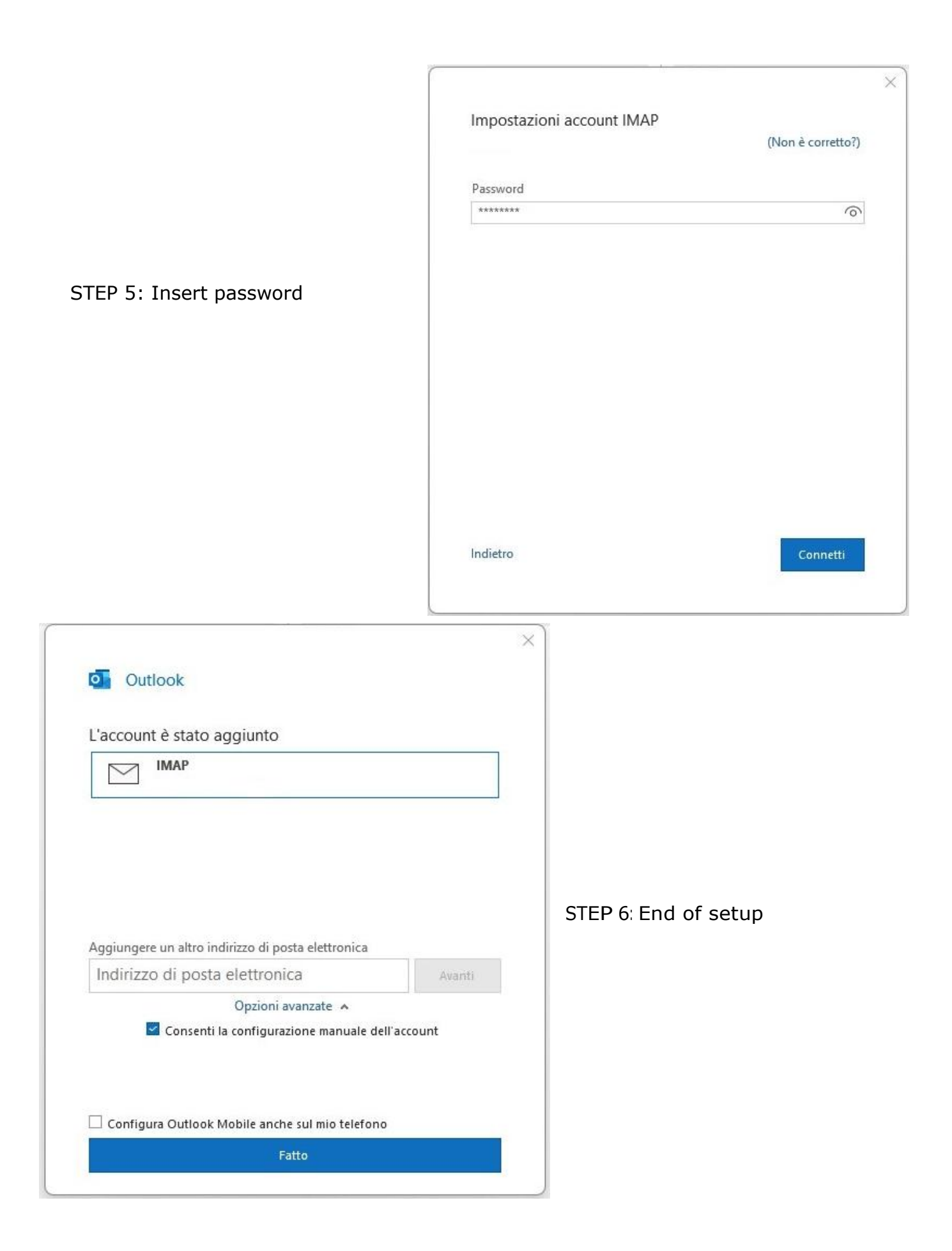

## Set up your mailbox in Thunderbird

| Configura un account                                                                        | email esi                             | stente                        |                    |
|---------------------------------------------------------------------------------------------|---------------------------------------|-------------------------------|--------------------|
| Per utilizzare il tuo indirizzo email attuale, i<br>Thunderbird cercherà automaticamente un | nserisci le crede<br>a configurazione | nziali.<br>e server consiglia | ata e funzionante. |
|                                                                                             | 2                                     | 2                             |                    |
| Nome e cognome                                                                              |                                       |                               |                    |
| test                                                                                        |                                       | ()                            |                    |
| Indirizzo email                                                                             |                                       |                               | -                  |
| mario.rossi@example.com                                                                     |                                       | ▲                             |                    |
|                                                                                             | Ottieni un nuovo                      | indirizzo email               |                    |
| Password                                                                                    |                                       |                               |                    |
|                                                                                             |                                       |                               |                    |
| V Ricorda password                                                                          |                                       |                               |                    |
|                                                                                             |                                       |                               |                    |
|                                                                                             | Annulla                               | Continua                      |                    |
|                                                                                             |                                       |                               |                    |

Enter the account name, email address and password, then without continuing, click on the link that will appear under "configure manually" where it will be possible to enter the correct parameters.

| Configura un account e                                                                        | email esiste                                 | ente                   |             |         |
|-----------------------------------------------------------------------------------------------|----------------------------------------------|------------------------|-------------|---------|
| Per utilizzare il tuo indirizzo email attuale, ir<br>Thunderbird cercherà automaticamente una | nserisci le credenzia<br>a configurazione se | ili.<br>rver consiglia | ta e funzio | onante. |
| Nome e cognome                                                                                |                                              |                        |             |         |
| test                                                                                          |                                              | 0                      |             |         |
| Indirizzo email                                                                               |                                              |                        |             | -       |
| test@test.it                                                                                  |                                              | (i)                    |             | _       |
| Password                                                                                      |                                              |                        |             |         |
| Ricorda password                                                                              |                                              |                        |             |         |
| Configura manualmente                                                                         | Annulla                                      | Continua               |             |         |
| Le tue credenziali verranno memorizzate solo lo                                               | calmente sul tuo com                         | nputer.                |             |         |

| Impostazioni server             |                    |                  |        |           |
|---------------------------------|--------------------|------------------|--------|-----------|
| SERVER IN ENTRATA               |                    |                  |        |           |
| Protocollo:                     | IMAP               |                  | ~      |           |
| Server:                         | us2.imap.mailhostb | ox.com           |        |           |
| Porta:                          | 993 🔷              |                  |        |           |
| Sicurezza della<br>connessione: | SSL/TLS            |                  | ~      |           |
| Metodo di autenticazione:       | Rilevamento autom  | atico            | ~      |           |
| Nome utente:                    | test@test.it       |                  |        | Documenta |
| SERVER IN USCITA                |                    |                  |        |           |
| Server:                         | us2.smtp.mailhostb | ox.com           |        |           |
| Porta:                          | 587 文              |                  |        |           |
| Sicurezza della<br>connessione: | STARTTLS           |                  | ~      |           |
| Metodo di autenticazione:       | Rilevamento autom  | atico            | ~      |           |
| Nome utente:                    | test@test.it       |                  |        |           |
|                                 | Co                 | onfigurazione av | anzata |           |
| Riesamina                       | Ann                | ulla Fa          | itto   |           |

# ATTENTION IF THE FORM HAS TO BE PREFILLED PLEASE CANCEL EVERYTHING AND ENTER THESE SETTINGS.

## **Incoming mail**

Server: us2.imap.mailhostbox.com

Porta: 993

Tipo di sicurezza: TLS or SSL/TLS

### **Outgoing mail**

Server: us2.smtp.mailhostbox.com

Porta: 587

### Tipo di sicurezza: STARTTLS (accetta tutti i certificati)

Click on review and wait for a green box to appear where the configuration will be validated.

| <ul> <li>Sono state trovate le seguenti impostazioni interrogando il server<br/>impostato:</li> </ul> |                              |  |
|----------------------------------------------------------------------------------------------------|------------------------------|--|
| Impostazioni server                                                                                   |                              |  |
| SERVER IN ENTRATA                                                                                     |                              |  |
| Protocollo:                                                                                           | IMAP ~                       |  |
| Server:                                                                                               | us2.imap.mailhostbox.com     |  |
| Porta:                                                                                                | 993 🔷                        |  |
| Sicurezza della<br>connessione:                                                                       | SSL/TLS V                    |  |
| Metodo di autenticazione:                                                                             | Password normale 🗸 🗸 🗸 🗸 🗸 🗸 |  |
| Nome utente:                                                                                          | mario.rossi@example.com      |  |
| SERVER IN USCITA                                                                                      |                              |  |
| Server:                                                                                               | us2.smtp.mailhostbox.com     |  |
| Porta:                                                                                                | 587 🔷                        |  |
| Sicurezza della<br>connessione:                                                                       | STARTTLS ~                   |  |
| Metodo di autenticazione:                                                                             | Password normale 🗸 🗸 🗸 🗸 🗸   |  |
| Nome utente:                                                                                          | mario.rossi@example.com      |  |
|                                                                                                    | Configurazione avanzata      |  |
| Riesamina                                                                                             | Annulla Fatto                |  |

Now we can continue by clicking on done, and the configuration will be finished.

## Quick setup for all mail clients

#### Incoming mail Server IMAP

Username: la tua email Password: la tua password Server: us2.imap.mailhostbox.com Porta: 993 Tipo di sicurezza: TLS

## Outgoing mail server SMTP

Username: la tua email Password: la tua password Server: us2.smtp.mailhostbox.com Porta: 587 Tipo di sicurezza: STARTTLS (accetta tutti i certificati)